## Wi-Fi instellen op je telefoon

## **Voor Android:**

Klik op Eduroam **Identiteit:** <u>26cc-code@helicon.nl</u> (bijvoorbeeld: <u>26cc012345@helicon.nl</u>)

Anonieme identiteit: leeg laten Wachtwoord: Het wachtwoord voor mijnhelicon / laptop / computer

Voor iPhone Klik op Eduroam

**Gebruikersnaam**: <u>26cc-code@helicon.nl</u> (bijvoorbeeld: <u>26cc012345@helicon.nl</u>)

Wachtwoord: Het wachtwoord voor mijnhelicon / laptop / computer

Klik daarna eventueel op 'Vertrouw'